## Werte als Balkendiagramm darstellen (am Beispiel Temperaturmessung Wohnzimmer)

Achtung: Für diese Aktion muss ein Datenträger an der CCU angeschlossen sein

1 Anlegen

| Einstellungen/ Diagramme/ neu         | Erstellen Sie ein nei                          | Erstellen Sie ein neues Diagramm.                     |                     |  |  |  |
|---------------------------------------|------------------------------------------------|-------------------------------------------------------|---------------------|--|--|--|
|                                       | Wählen Si                                      | e den Diagrammtyp:                                    | Temperaturmessung v |  |  |  |
|                                       | Zurück                                         |                                                       | ОК                  |  |  |  |
| Parameter                             |                                                |                                                       |                     |  |  |  |
| Name                                  | Neues Diagramm                                 | Parameter definieren.                                 |                     |  |  |  |
| Beschreibung                          |                                                |                                                       |                     |  |  |  |
| Vorlage                               | Hellblauer Hintergrund mit Legende im Diagramm | möglich, die Einstellung "automatisch" oder "fest" zu |                     |  |  |  |
| Standardzeitraum                      | Heute                                          |                                                       |                     |  |  |  |
| Standardansicht für größere Zeiträume | Summe v                                        | vergeben.                                             |                     |  |  |  |
| Angezeigte Einheit                    | °C                                             |                                                       |                     |  |  |  |
| Minimaler Wert der Y-Achse            | automatisch fest                               |                                                       |                     |  |  |  |
| Maximaler Wert der Y-Achse            | ● automatisch<br>○ fest 0                      |                                                       |                     |  |  |  |

## Entsprechende Gräte auswählen und Farbe festlegen. Mit OK bestätigen

| Alle weiteren Datenquellen |                |             |                     |          |            |  |  |
|----------------------------|----------------|-------------|---------------------|----------|------------|--|--|
| Gerätename                 | Seriennummer   | Kanalname   | Wertetyp            | Farbe    | Aktion     |  |  |
| OG/SZ/HZ                   | 000A1D89A639CA | OG/SZ/HZ:1  | Aktuelle Temperatur | Orange 💌 | Hinzufügen |  |  |
| OG/AZ/HZL                  | 000A1D89A64CFD | OG/AZ/HZL:1 | Aktuelle Temperatur | Orange 🔻 | Hinzufügen |  |  |
| OG/AZ/HZR                  | 000A1D89A64D3B | OG/AZ/HZR:1 | Aktuelle Temperatur | Orange   | Hinzufügen |  |  |

## 2 Anzeigen

## Status und Bedienung/ Diagramme

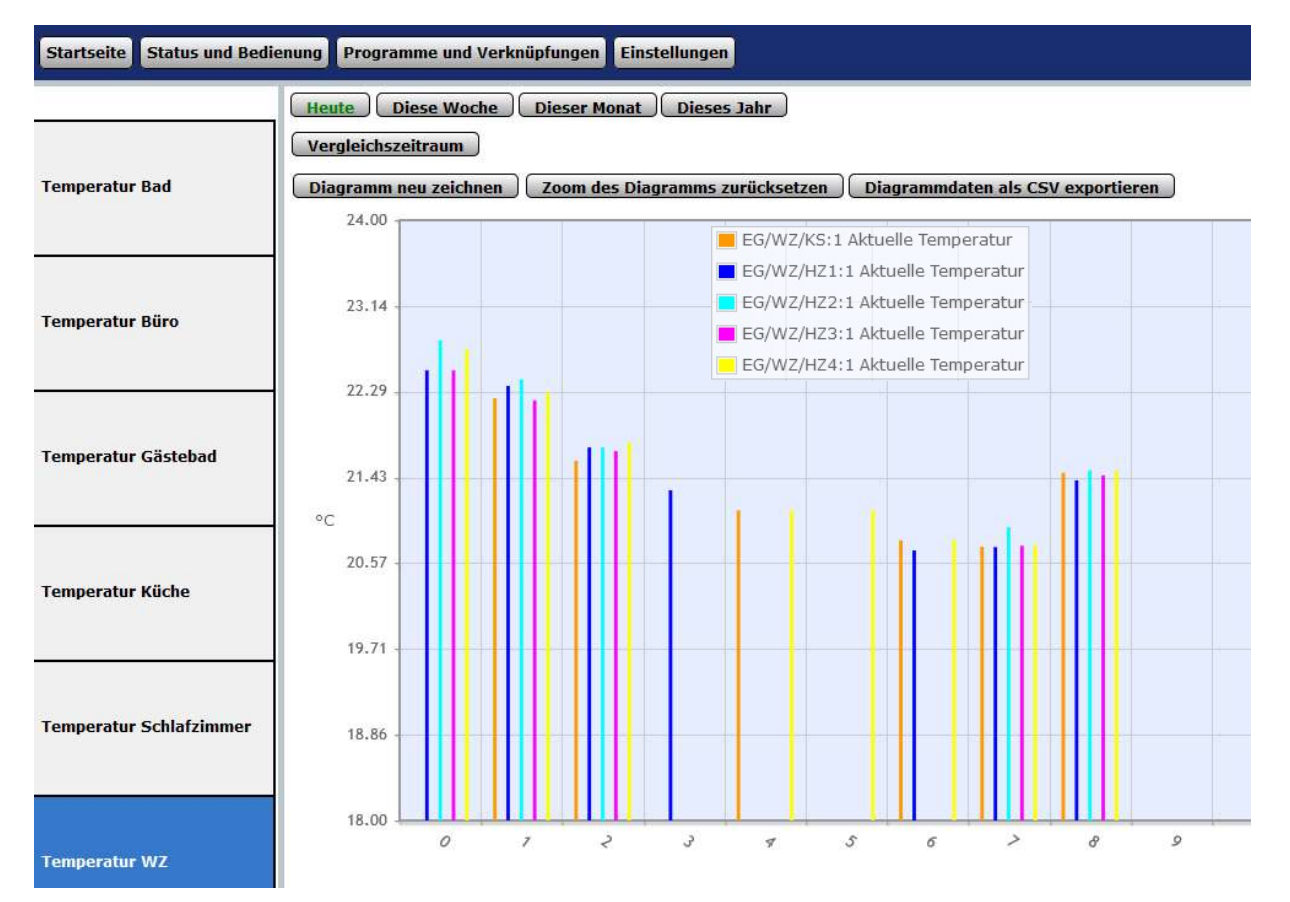